# Guide to identifying NRS students eligible for post-testing via Pentaho

This guide has been created specifically to help programs identify students in the NRS Report who are currently eligible for post-testing. Data in this tool is based on all NRS reportable activity entered through the prior day and reflects the official assessment being used to evaluate outcomes for the NRS.

The guide uses the drillable links available through Pentaho to specifically identify two groups of NRS students eligible for a post-test. The two groups include 1) students who haven't yet been post-tested, but have the instructional hours necessary and 2) students who post-tested previously, had no level gain and then continued in the program to earn enough instructional hours to receive another post-test, but haven't yet had it administered.

This guide also shows how to easily exclude individuals who are currently in the ASE High level and also to filter to students who are currently active in the program.

The guide takes advantage of the Pivot Table function in Excel to help the user quickly identify active students by current class section who are eligible for post-testing. Both a summary and a detailed version are provided.

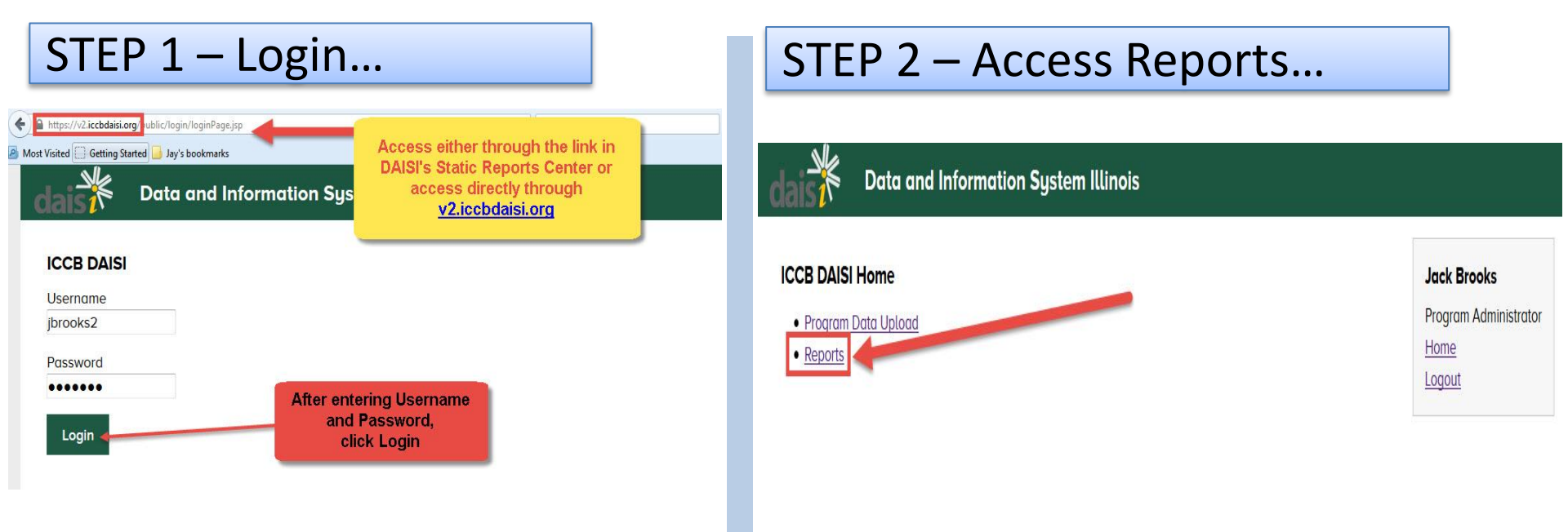

#### STEP 3 – Select the NRS Core Performance Measures Report...

Be sure the correct Fiscal Year is selected and then click the Run Report link for the report.

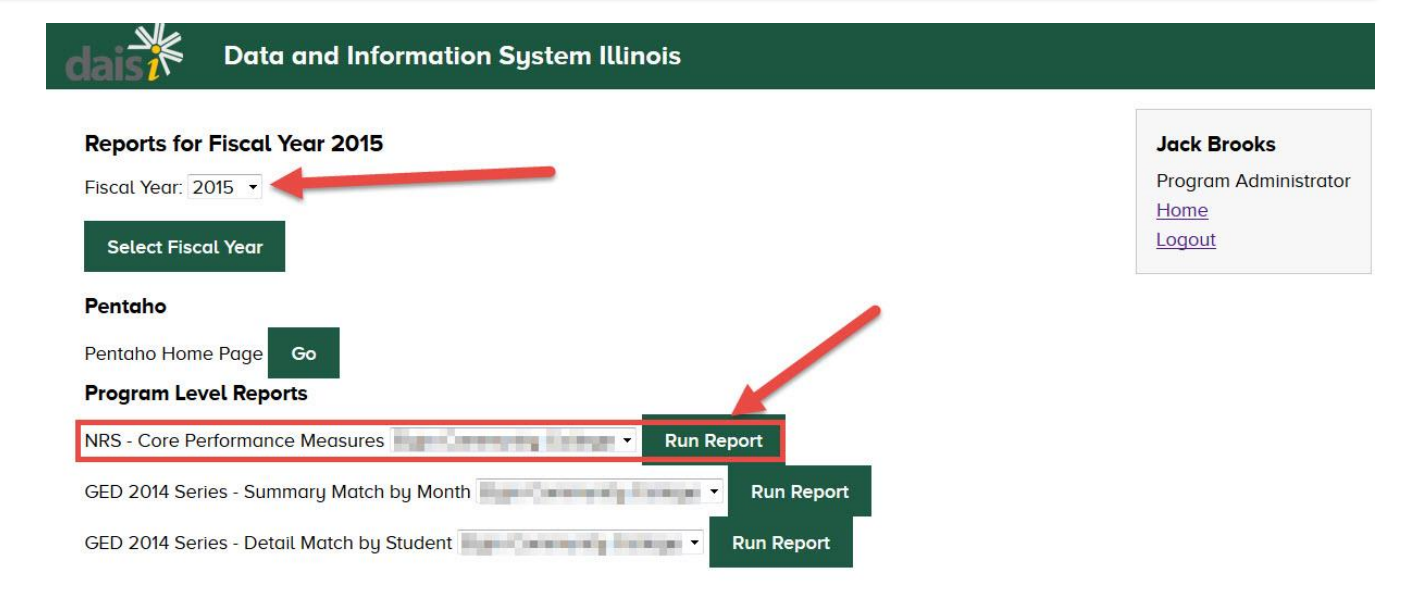

# STEP 4 – Finding the group to "drill" to for your export ...

#### The report will generate and the first table has drillable links to identify students.

| le View Help                       |                                  |                  |                     |                     |             |                         |                      |                     |                     |                     |              |                                | <u>.</u>                                               |
|------------------------------------|----------------------------------|------------------|---------------------|---------------------|-------------|-------------------------|----------------------|---------------------|---------------------|---------------------|--------------|--------------------------------|--------------------------------------------------------|
|                                    |                                  | Annes            | nriot               | infor               | matia       | o will l                | a ha                 |                     |                     |                     | I Statistics | STREET, STREET, ST             | dais                                                   |
| NRS - Core Performance Measures *  |                                  | Appro            | priate              | ennor               | mauo        | WIII                    | Je nei               | e                   | 111                 |                     |              |                                |                                                        |
|                                    |                                  | Link Providel    | and a second second | 1                   |             |                         |                      |                     |                     |                     |              | SCIENCISTICS IN                | an around the statement of the second statement of the |
| Fiscal Year AH Filter Quarter Prog | ram                              |                  | College             |                     |             | Include R               | estricted            | Funding             | Include U           | nrestricte          | d Fundin     | g Output Typ                   | be                                                     |
| 2015 - Yes - 4 -                   |                                  | -                |                     |                     | •           | Not Specif              | ied 🚽                |                     | Not Specif          | ied 🚽               |              | H I ML (Single                 | le Page) 🗸                                             |
| View Report                        |                                  |                  |                     |                     |             |                         |                      |                     |                     |                     |              |                                |                                                        |
|                                    | version: J.3.11                  |                  |                     |                     |             |                         |                      |                     | Printed:            |                     |              | 02/03/2015                     | REMINDER:                                              |
|                                    |                                  |                  |                     | NRS C               | ore Peri    | formance                | Measu                | res                 |                     |                     |              |                                | If you want to have this report                        |
|                                    | Program:                         | 10.00            |                     |                     | AH Filter:  |                         | Applied              |                     | Funding R           | estricted:          |              | Not Specified                  | students you can set "Output                           |
|                                    | College: Not specified           | 2 hours of -     | ttendenec           |                     | Fiscal Year |                         | 2015                 |                     | Funding U           | arestricted:        |              | Not Specified                  | Type" to "PDF" to generate                             |
|                                    | Include Students with at least 1 | 2 nours or a     | Group E             | Breakdown           |             | 1                       |                      |                     | Quarter:            |                     |              | 7                              | this as a PDF document.                                |
|                                    |                                  |                  |                     |                     |             | Number of               | Eligible             | 100000              | 22.05               |                     |              |                                |                                                        |
|                                    |                                  | Group 1:         | Group 2-            | Group 3:            | Group 4.    | students                | for a                | Number<br>who       | Number<br>who       | Percent             | FY2015       | Percent                        | to drill to specific student                           |
|                                    | Performance Measures             | Level<br>Gainers | PT, but no          | Enough<br>AH but no | Lacked AH   | needod to<br>meet state | and no               | Entered at          | Completed           | Completed           | State        | Difference vs.<br>FY2015 State | data the format must be left                           |
|                                    |                                  | (LG)             | LG                  | PT                  | for PT      | target for              | prior LG<br>(Group 2 | Level in<br>Program | Level in<br>Program | Level in<br>Program | Targets      | Targets                        | in the HTML (Single Page)                              |
|                                    |                                  |                  |                     |                     |             | this level              | & 3)                 | Togram              | Trogram             | Trogram             |              |                                |                                                        |
|                                    | ABE Beginning Literacy           | 5                | <u>0</u>            | <u>0</u>            | <u>0</u>    |                         |                      | <u>5</u>            | 5                   | 100%                | 45%          | 55%                            |                                                        |
|                                    | ABE Beginning Basic              | <u>10</u>        | <u>8</u>            | 1                   | Z           | 2                       | 1                    | <u>26</u>           | <u>10</u>           | 38.46%              | 44%          | -5.54%                         |                                                        |
|                                    | ABE Intermediate Low             | <u>76</u>        | <u>72</u>           | 12                  | <u>21</u>   | _                       | 21                   | <u>181</u>          | <u>76</u>           | 41.99%              | 37%          | 4.99%                          |                                                        |
|                                    | ABE Intermediate High            | <u>50</u>        | <u>83</u>           | <u>11</u>           | <u>29</u>   | 2                       | <u>19</u>            | <u>173</u>          | <u>50</u>           | 28.9%               | 30%          | -1.1%                          |                                                        |
|                                    | ASE Low                          | <u>22</u>        | 22                  | 4                   | <u>10</u>   |                         | 2                    | 58                  | Clic                | k the               | num          | her                            |                                                        |
|                                    | ASE High                         | <u>0</u>         | 2                   | 26                  | 4           |                         | 26                   | 32                  | E. L. L.            | n uie               | II dati      |                                |                                                        |
|                                    | Subtotal: ABE/ASE                | 163              | <u>187</u>          | <u>54</u>           | 71          |                         | <u>72</u>            | <u>475</u>          | link n              | ere to              | ari          |                                |                                                        |
|                                    | ESL Beginning Literacy           | <u>10</u>        | 2                   | 0                   | 1           |                         |                      | <u>13</u>           | all st              | udent               | s elig       | gible                          |                                                        |
|                                    | ESL Low Beginning                | <u>19</u>        | <u>6</u>            | 0                   | <u>6</u>    |                         |                      | <u>31</u>           | fo                  | r a po              | st-te        | st                             |                                                        |
|                                    | ESL High Beginning               | <u>66</u>        | <u>29</u>           | 2                   | <u>6</u>    |                         | 2                    | <u>110</u>          | (ex                 | cludin              | na As        | SE                             |                                                        |
|                                    | ESL Intermediate Low             | <u>75</u>        | 122                 | <u>6</u>            | <u>27</u>   | 18                      | 2                    | 230                 | 100                 | Hi                  |              |                                |                                                        |
|                                    | ESL Intermediate High            | <u>81</u>        | <u>156</u>          | 8                   | <u>18</u>   | 6                       | 18                   | 263                 | -                   | 1.05                | Jul)         |                                |                                                        |
|                                    | ESL Advanced                     | <u>54</u>        | 233                 | 14                  | <u>21</u>   | 21                      | 25                   | 322                 | <u>54</u>           | 16.77%              | 23%          | -6.23%                         |                                                        |
|                                    | Subtotal: ESL                    | 305              | <u>548</u>          | 37                  | 79          |                         | <u>59</u>            | <u>962</u>          | 305                 | 31.48%              |              |                                |                                                        |
|                                    | Total                            | <u>468</u>       | <u>735</u>          | <u>91</u>           | <u>150</u>  |                         | <u>131</u>           | 1.444               | 468                 | 32.41%              | N/A          | N/A                            |                                                        |
|                                    | ABE/ASE, excluding ASE Hig       | h                |                     |                     |             |                         | 46                   | 443                 | 163                 |                     |              |                                |                                                        |
|                                    | Total, excluding ASE High        | <u>k</u>         |                     | _                   |             |                         | 105                  | <u>1,412</u>        | 468                 |                     |              |                                |                                                        |
|                                    | Level completion rate when ASE I | Tigh is          | 33.14%              |                     |             |                         |                      |                     |                     |                     |              |                                |                                                        |
|                                    | excluded:                        |                  |                     |                     |             |                         |                      |                     |                     |                     |              |                                |                                                        |

### After clicking the appropriate number, the following menu will appear...

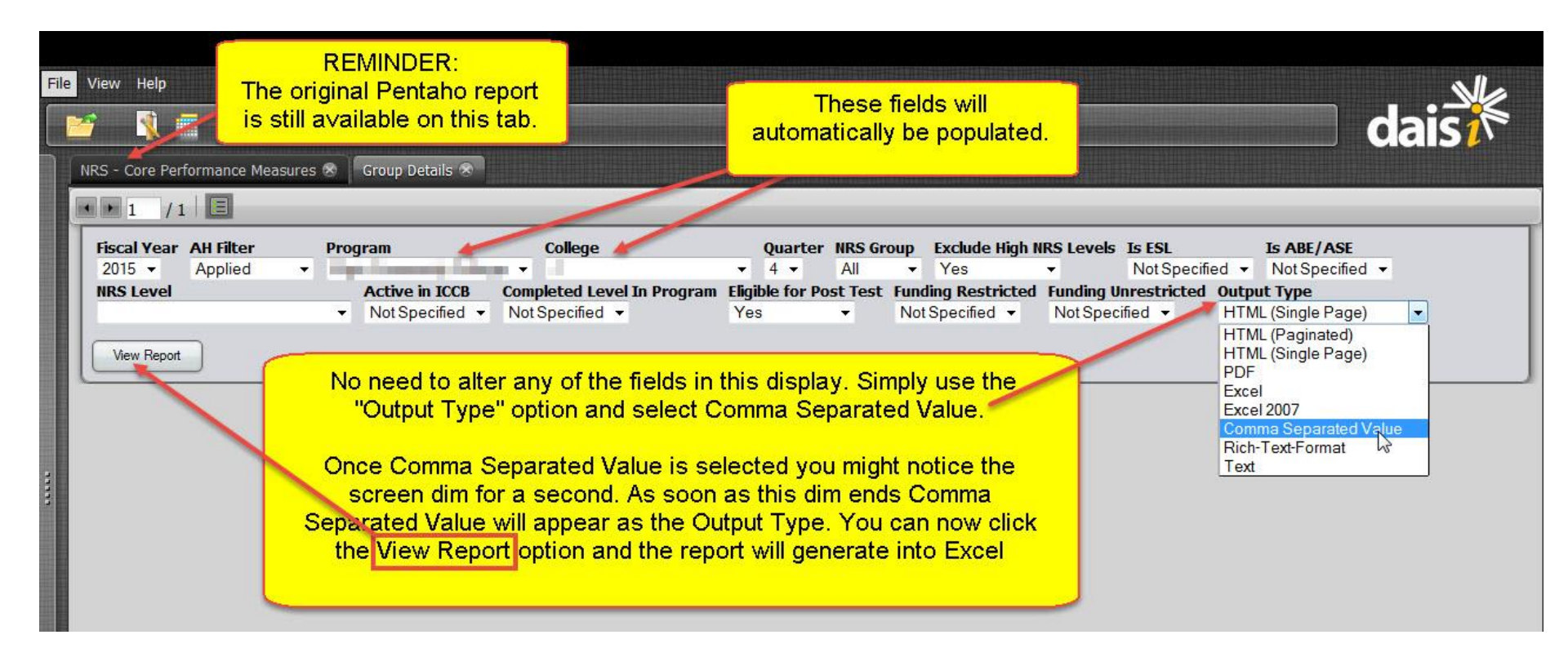

### STEP 6 – Cleaning up the raw data in Excel...

#### Remove unneeded rows to prepare the data for the Pivot Table...

| X                                                                                             | F) + ( <sup>2</sup> +   =                                                                                                    |                                                                                                    |                      | NRS-Student                                                                        | tDetail-1.csv - Micro                                                                  | osoft Excel                                                |                                             |                          |                              | and the second second second second second second second second second second second second second second second |                                    |
|-----------------------------------------------------------------------------------------------|----------------------------------------------------------------------------------------------------|----------------------------------------------------------------------------------------------------|----------------------|------------------------------------------------------------------------------------|----------------------------------------------------------------------------------------|------------------------------------------------------------|---------------------------------------------|--------------------------|------------------------------|----------------------------------------------------------------------------------------------------|------------------------------------|
| Fi                                                                                            | ile Home Inser                                                                                                    | t Page Layout Formulas                                                                                                    | Data Review          | View Developer                                                                     | Acrobat                                                                                |                                                            |                                             |                          |                              |                                                                                                    | a 🕜 🗆 é                            |
| Pas                                                                                           | Cut<br>a Copy →<br>te<br>✓ Format Painter                                                                                                    | Calibri $\cdot$ 11 $\cdot$ A A<br>B $Z \ \underline{U} \cdot = - \frac{3}{2} \cdot \underline{A}$                                                                                           | · ≡ ≡ ≡ ∅·           | Wrap Text                                                                          | General                                                                                | .00 .00 C(                                                 | onditional Format                           | Cell Inser               | t Delete Format              | Σ AutoSum ▼<br>Fill ▼<br>Clear ▼                                                                                 | Sort & Find &<br>Filter * Select * |
|                                                                                               | Clipboard 🖓                                                                                                    | Font                                                                                                    | G Ali                | gnment                                                                             | 💈 Number                                                                               | T <sub>2</sub>                                             | Styles                                      |                          | Cells                        | Ed                                                                                                    | iting                              |
| -                                                                                             | A1 -                                                                                                    | <i>J</i> <b>x</b> version: 1.3.3                                                                                                    | -                    |                                                                                    |                                                                                        |                                                            |                                             |                          |                              |                                                                                                    |                                    |
| 4                                                                                             | A B                                                                                                    | C D E                                                                                                    | F G                  | H I                                                                                | J K                                                                                    | L                                                          | M                                           | N O                      | P                            | Q R                                                                                                    | S                                  |
| 1<br>2<br>3<br>4<br>5<br>6<br>7<br>7<br>8<br>9<br>9<br>10<br>11<br>12<br>13<br>14<br>15<br>16 | Fiscal Year.<br>AH Filter:<br>Program:<br>College:<br>Quarter:<br>NRS Group:<br>Exclude NRS High:<br>Is ESL:<br>Is ABE/ASE:<br>NRS Level:<br>Active in ICCB:<br>Completed Level:<br>Eligible Post Test:<br>Fund Restricted: | 2015<br>Applied<br>4<br>Yes<br>Not Specified<br>Not Specified<br>Not Specified<br>Not Specified<br>Yes<br>Not Specified<br>Not Specified<br>Not Specified<br>Not Specified<br>Not Specified | High<br>Thes<br>used | light these roy<br>se are just des<br>I to create the<br>tudent level re<br>be use | ws so they<br>scriptors of<br>file and dis<br>records.<br>ecords (with<br>ed to analyz | can be do<br>the para<br>play the<br>appropri<br>e data th | eleted.<br>meters<br>student<br>iate headen | s) will rem<br>t Tables. | nain and                     |                                                                                                    |                                    |
| 17                                                                                            | uRS Core Performan                                                                                                    | ce Measures: Sub-Leport Detail                                                                                                    | s                    |                                                                                    |                                                                                        | *                                                          |                                             |                          |                              |                                                                                                    |                                    |
| 18                                                                                            | Group Is active ir                                                                                                    | Attendan(SSN Student IE                                                                                                    | Name Test Type       | e Pre NRS LéPre Date                                                               | Pre Test F Pre T                                                                       | est L <mark>i</mark> Pre Raw                               | / Pre Scale Pre                             | GLE Post NR              | S I Post Date Po             | st Test   Post Te                                                                                                | est I Pre Raw F                    |
| 19                                                                                            | 2 N                                                                                                    | 58.63                                                                                                    | CASAS                | ESL Advan 6/4/2014                                                                 | 4 186R C                                                                               |                                                            | 226                                         | ESL Adva                 | an ####### 18                | SR C                                                                                                    |                                    |
| 20                                                                                            | 3 N                                                                                                    | 42                                                                                                    | TABE-M               | ABE Interr #######                                                                 | # 10 D                                                                                 |                                                            | 507                                         | 6                        | -                            |                                                                                                    |                                    |
| 21                                                                                            | 3 Y                                                                                                    | 135.14                                                                                                    | TABE-M               | ABE Interr 6/9/2014                                                                | 4 10 M                                                                                 |                                                            | 479                                         | 5.2                      |                              |                                                                                                    |                                    |
| 22                                                                                            | 3 N                                                                                                    | 79.72                                                                                                    | TABE-R               | ABE Interr 6/5/2014                                                                | 4 9 D                                                                                  |                                                            | 27 492                                      | 5.1                      |                              | - 114 - 11 - 100 - 11                                                                                            |                                    |
| 23                                                                                            | 2 Y                                                                                                    | 41.25                                                                                                    | CASAS                | ESL Intern 7/1/2014                                                                | 4 82RX AX                                                                              |                                                            | 212                                         | ESL Inte                 | rn <mark>######</mark> # 841 | R B                                                                                                    |                                    |
| 24                                                                                            | 2 N                                                                                                    | 56.2                                                                                                    | TABE-R               | ABE Interr #######                                                                 | # 10 M                                                                                 |                                                            | 32 487                                      | 5 ABE Inte               | err #######                  | 9 M                                                                                                    | 35                                 |
| 25                                                                                            | 3 N                                                                                                    | 46.2                                                                                                    | CASAS                | ESL High B #######                                                                 | # 81RX AX                                                                              |                                                            | 197                                         |                          |                              |                                                                                                    |                                    |
| 26                                                                                            | 2 N                                                                                                    | 40.05                                                                                                    | CASAS                | ESL Intern ########                                                                | # 83R B                                                                                |                                                            | 216                                         | ESL Inte                 | rn <mark>#######</mark> 841  | R B                                                                                                    |                                    |
| 27                                                                                            | 3 N                                                                                                    | 49.5                                                                                                    | CASAS                | ESL Advan 8/4/2014                                                                 | 4 185R C                                                                               |                                                            | 226                                         |                          |                              |                                                                                                    |                                    |
| 14 4                                                                                          | NRS-Student                                                                                                    | Detail-1 🖉                                                                                                    |                      |                                                                                    |                                                                                        | 1                                                          |                                             | IIII                     |                              |                                                                                                    | *                                  |
| Rea                                                                                           | idy 🎦                                                                                                    |                                                                                                    |                      |                                                                                    |                                                                                        |                                                            | Average: 100                                | ).5 Count: 31            | Sum: 2019                    | <b>] 💾 100%</b> (-                                                                                               | )                                  |

#### Since the extra rows have been removed, you can insert the PivotTable...

| F    | ile Home                                    | e Inser   | t 🔨 1     | aynut      | Formulas     | Data            | Review            | View Developer Acroba        | t                     |            |             |                      |                      |              |             | ۵ (             |
|------|---------------------------------------------|-----------|-----------|------------|--------------|-----------------|-------------------|------------------------------|-----------------------|------------|-------------|----------------------|----------------------|--------------|-------------|-----------------|
| Pivo | otTable                                     | Hittare   | Clip Shar | pes SmartA | art Screensh | ot Colum        | in Line           | Select the Insert<br>Excel m | option on the<br>enu. | Dess Slice | r Hyperlink | A<br>Text H<br>Box & | leader Wor<br>Footer | dArt Signatu | ure Object  | <b>]</b><br>Equ |
|      | Pivo <u>t</u> Table                         |           | Illus     | strations  |              |                 | -                 | Select PivotTable            | Filte                 | r Links    |             | Te                   | xt                   |              |             |                 |
| È    | n Pivot <u>C</u> hart ▼ (* <i>f</i> x 41004 |           |           |            |              |                 | PivotTable from t |                              |                       |            |             |                      |                      |              |             |                 |
| 4    | A                                           | В         | С         | D          | E            | F               | G                 |                              |                       | M          | N           | 0                    | Р                    | Q            | R           |                 |
| 1    | Group Is                                    | active ir | Attendan  | SSN        | Student      | IE Name         | Test Typ          |                              |                       | Pre Scal   | e Pre GLE   | Post NRS             | l Post Date          | Post Test    | Post Test I | Pre             |
| 2    | 2 N                                         |           | 58.63     |            | <u>t</u>     | ii mend         | K CASAS           | ESL Advan 6/4/2014 186R      | C                     | 2          | 26          | ESL Advar            | h #########          | 185R         | C           |                 |
| 3    | 3 N                                         | 1         | 42        | -          | 1 1000       |                 | NTABE-M           | ABE Interr ########          | 10 D                  | 5          | 07 6        |                      |                      |              |             |                 |
| 4    | 3 Y                                         |           | 135.14    | in an an   | ()           |                 | R TABE-M          | ABE Interr 6/9/2014          | 10 M                  | 4          | 79 5.2      |                      |                      |              |             |                 |
| 5    | 3 N                                         | í I       | 79.72     |            |              |                 | ty TABE-R         | ABE Interr 6/5/2014          | 9 D 2                 | 7 4        | 92 5.1      |                      |                      |              |             |                 |
| 6    | 2 Y                                         |           | 41.25     |            |              |                 | JCASAS            | ESL Intern 7/1/2014 82RX     | AX                    | 2          | 12          | ESL Intern           | r #########          | 84R          | В           |                 |
| 7    | 2 N                                         | i i       | 56.2      |            |              |                 | a TABE-R          | ABE Interr ########          | 10 M 3                | 2 4        | 37 5        | ABE Inter            | r #########          | 9            | М           |                 |
| 8    | 3 N                                         | 1         | 46.2      |            |              |                 | , CASAS           | ESL High B ######## 81RX     | AX                    | 1          | 97          |                      |                      |              |             |                 |
| 9    | 2 N                                         | 1         | 40.05     |            | (            | i in the second | I CASAS           | ESL Intern ####### 83R       | В                     | 2:         | 16          | ESL Intern           | r #########          | 84R          | В           |                 |
| 10   | 3 N                                         | I         | 49.5      |            | 1            |                 | FCASAS            | ESL Advan 8/4/2014 185R      | C                     | 2          | 26          |                      |                      |              |             |                 |
| 11   | 2 Y                                         |           | 40.05     | -          | : 1111       |                 | c CASAS           | ESL Advan ######## 185R      | C                     | 2          | 32          | ESL Advar            | *****                | 186R         | С           |                 |
| 12   | 3 N                                         | 1         | 46.6      |            |              |                 | er TABE-M         | ABE Interr 7/3/2014          | 10 A                  | 5          | 38 7.5      |                      |                      |              |             |                 |
| 13   | 3 N                                         | 1         | 42        |            |              |                 | s CASAS           | ESL High B 9/4/2014 81RX     | AX                    | 1          | 92          |                      |                      |              |             |                 |

# STEP 8 – A few options for setting up the PivotTable...

#### Preferences such as these can be changed at any time...

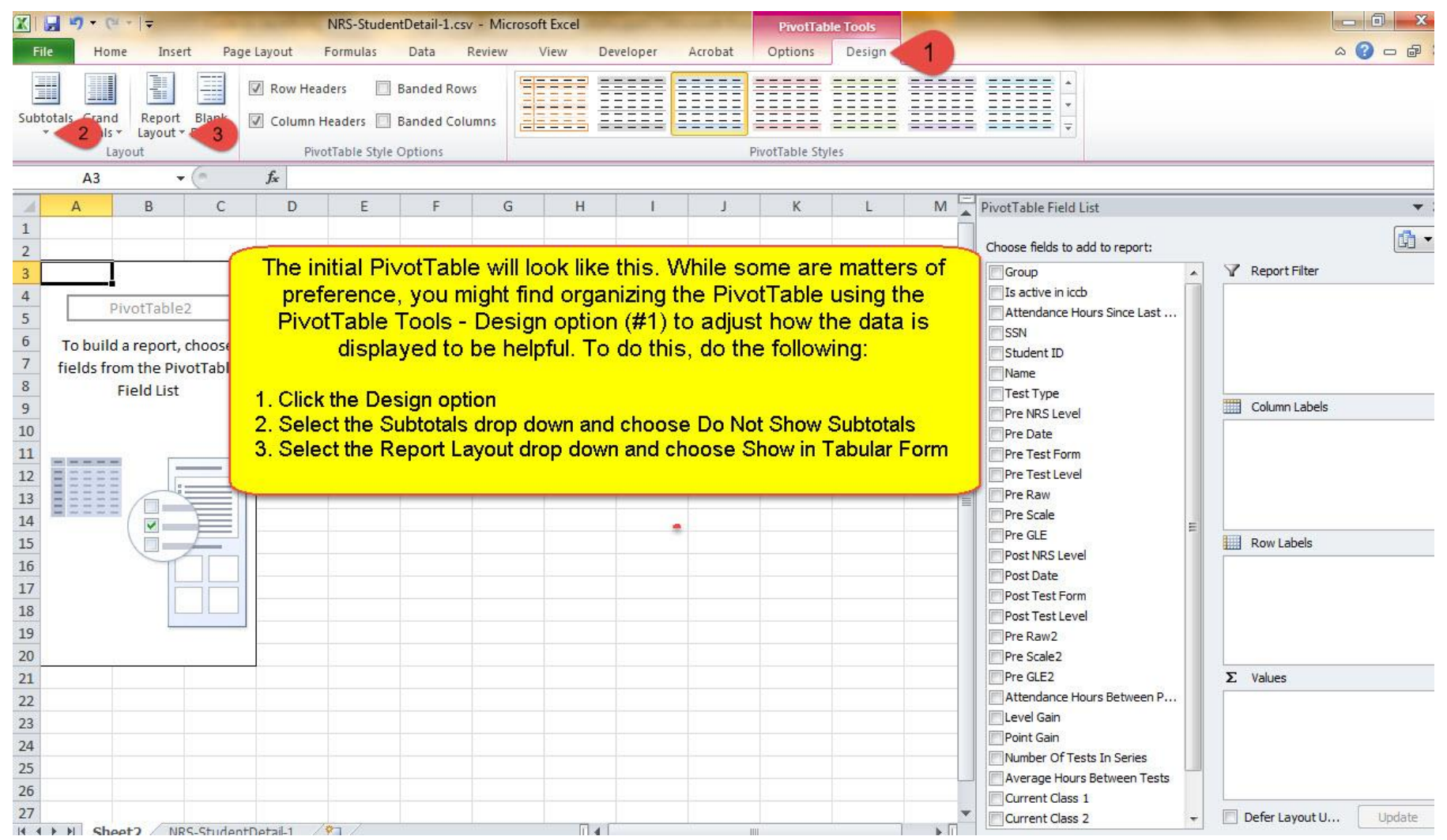

# STEP 9a – Using the PivotTable to identify students eligible to post-test by class (a summary view)...

# This simple Pivot Table allows active students eligible for a post-test to be identified by class...

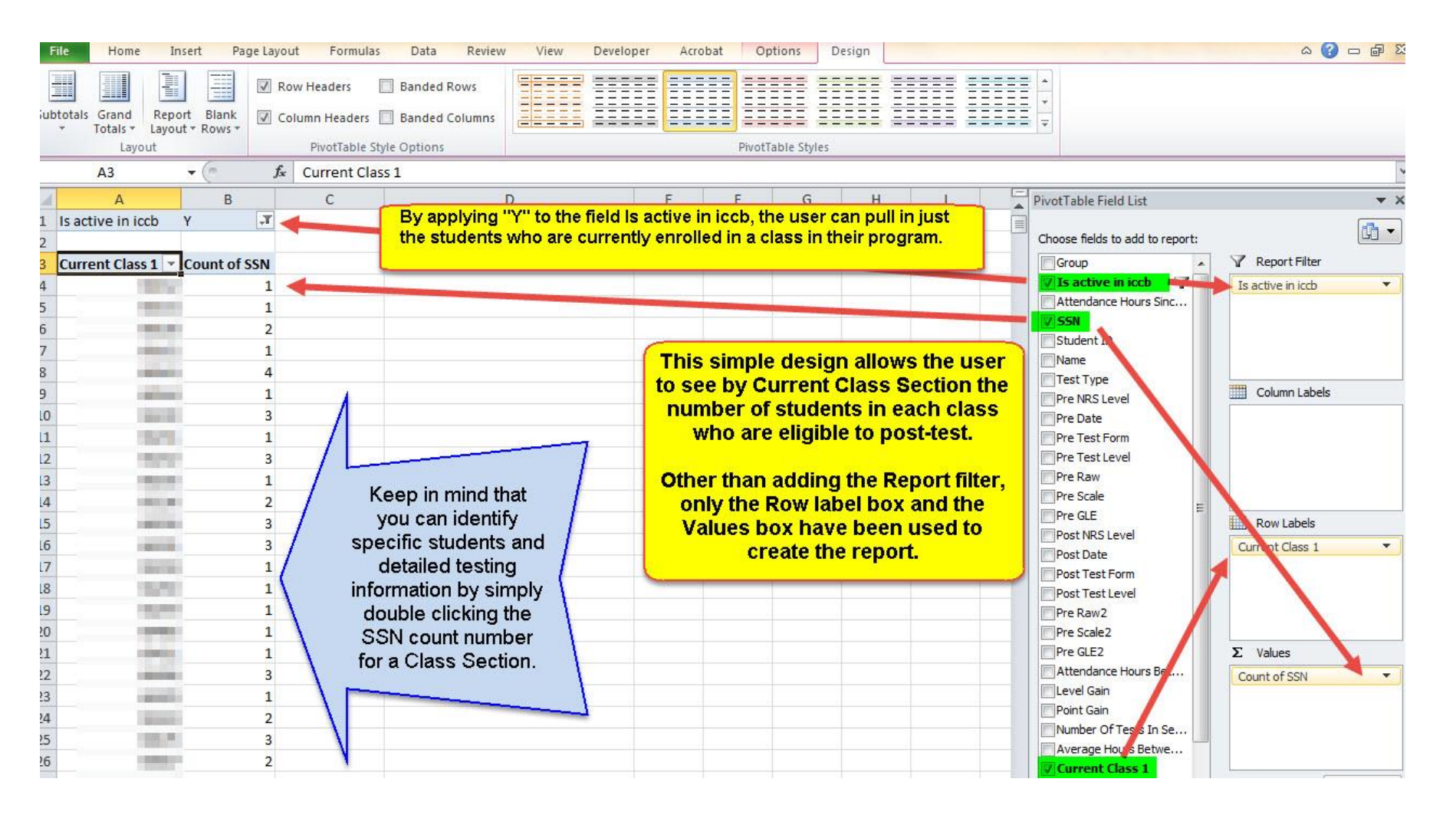

# STEP 9b – Using the PivotTable to identify students eligible to post-test by class (a summary view)...

# This Pivot Table allows active students eligible for a post-test to be identified by class (along with name, test type and attendance hours since last test)...

| File        | Home                 | Insert       | Page Layout                                                                                                    | Formulas         | Data                   | Review      | View | Developer | Acrobat     | Options       | Design    |          |           |                             |      | ۵ 🕜               |         |
|-------------|----------------------|--------------|----------------------------------------------------------------------------------------------------|------------------|------------------------|-------------|------|-----------|-------------|---------------|-----------|----------|-----------|-----------------------------|------|-------------------|---------|
| Subtotal    | s Grand              | Report Bla   | nk 🔽 Colur                                                                                                    | Headers 🔲        | Banded Ro<br>Banded Co | ws<br>Iumns |      |           |             |               |           |          |           |                             |      |                   |         |
|             | Layou                | t            |                                                                                                    | PivotTable Style | Options                |             |      |           |             | PivotTable St | /les      |          |           |                             |      |                   |         |
|             | A3                   | <b>+</b> (e) | f <sub>x</sub> (                                                                                                    | urrent Class     | 1                      |             |      |           |             |               |           |          |           | A.                          |      |                   | ~       |
| 14          | Δ                    |              | B                                                                                                    |                  | 2                      | (           | 0    | 1         |             | D             |           | F        | F E       | PivotTable Field List       |      |                   | * X     |
| 1 Is a<br>2 | ctive in iccl        | D Y          |                                                                                                    | 7                |                        |             | 20   |           |             | Ĩ             |           |          |           | Choose fields to add to rep | ort: |                   |         |
| 3 Cur       | rent Class           | I 🔽 Name     |                                                                                                    | - T              | est Type               |             |      | - At      | tendance Ho | ours Since La | st Test 🔻 |          |           | Group                       | *    | Report Filter     |         |
| 4           | 100                  | ΞV           |                                                                                                    | 0.8              | CASAS                  |             |      |           |             |               | 256       |          |           | Is active in iccb           | 7    | Is active in iccb | •       |
| 5           | 100                  | ΞP           | Sec. Sec.                                                                                                    | 8                | CASAS                  |             |      |           |             |               | 48        |          |           | Attendance Hours 5          |      |                   |         |
| 6           |                      | ■F           | a survey and                                                                                                    | 86               | TABE-M                 |             |      |           |             |               | 42        |          |           | Student ID                  |      |                   |         |
| 7           |                      | ΞV           |                                                                                                    | 6                | TABE-R                 |             |      |           |             |               | 80        |          |           | Name                        |      |                   |         |
| 8           |                      | , ∎ J        | the statements                                                                                                    |                  | TABE-M                 |             |      |           |             |               | 90        |          |           | Test Type                   |      |                   |         |
| 9           |                      | ⊟ F          | in in the                                                                                                    | 6                | TABE-M                 |             |      |           |             |               | 158       |          |           | Pre NRS Level               |      | Column Labels     |         |
| 10          |                      | 🗏 G          | and in succession                                                                                                    | 8.6              | TABE-M                 |             |      |           |             |               | 128       | -        |           | Pre Date                    |      |                   |         |
| 11          |                      | ⊟ S          |                                                                                                    | e                | TABE-M                 |             |      |           |             |               | 84        | - ( W    | /ith an a | diustment to                |      |                   |         |
| 12          | Distantia Constantia | ΞV           |                                                                                                    | 6                | TABE-M                 |             |      |           |             |               | 110       | _        | include   | Name, Test                  |      |                   |         |
| 13          |                      | ΞA           | Man as a                                                                                                    | 8                | CASAS                  |             |      |           |             |               | 232       | — т      | vne and   | Attendance                  |      |                   |         |
| 14          |                      | A            |                                                                                                    |                  | TABE-M                 |             |      |           |             |               | 118       | <u> </u> | oure ein  | ce Last Test                | = [  |                   |         |
| 15          |                      | ⊟ C          | and the second second                                                                                                    | 6                | TABE-M                 |             |      |           |             |               | 52        | - +      | ours sin  | can now coo                 |      | Row Labels        |         |
| 16          |                      | <b>O</b>     | and the second second                                                                                                    |                  | TABE-M                 |             |      |           |             |               | 110       | U        |           | call now see                |      | Current Class 1   | •       |
| 17          | 10.00                | ΞN           |                                                                                                    | -                | TABE-M                 |             |      |           |             |               | 82        | ure      | actual    | students who                |      | Name              | <b></b> |
| 18          | 1.0                  | Beller       | in address Description                                                                                                    |                  | TABE-M                 |             |      |           |             |               | 96        | - 3      | are eligi | ble for post-               |      | Attendance Hours  | Since V |
| 19          |                      | E N          | the state of                                                                                                    |                  | TABE-M                 |             |      |           |             |               | 40        | tes      | ting by   | Current Class               |      | Attenuance Hours  | Since   |
| 20          | Televe               | ΞZ           |                                                                                                    |                  | TABE-M                 |             |      |           |             |               | 96        |          | Se        | ection.                     |      |                   |         |
| 21          |                      | B            |                                                                                                    |                  | TABE-M                 |             |      |           |             |               | 104       |          |           | Attendance Hours Pot        |      | Σ Values          |         |
| 22          |                      | R            | A DESCRIPTION OF THE OWNER OF THE OWNER OWNER OF THE OWNER OF THE OWNER OWNER OF THE OWNER OF THE OWNER OF THE OWNER OF THE OWNER OF THE OWNER OF THE OWNER OF THE OWNER OF THE OWNER OF THE OWNER OF THE OWNER OF THE OWNER OWNER OF THE OWNER OWNER OWNER OWNER OWNER OWNER OWNER OWNER OWNER OWNER OWNER OWNER OWNER OWNER OWNER OWNER OWNER OWNER OWNER OWNER OWNER OWNER OWNER OWNER OWNER OWNER OWNER OWNER OWNER OWNER OWNER OWNER OWNER OWNE                                                                                                    |                  | IABE-M                 |             |      |           |             |               | 148       |          |           | Elevel Gain                 | •    |                   |         |
| 23          |                      |              |                                                                                                    |                  | TABE-M                 |             |      |           |             |               | 126       |          |           | Point Gain                  |      |                   |         |
| 24          | 100                  |              |                                                                                                    | 100 C            |                        |             |      |           |             |               | 104       |          |           | Number Of Tests In Se.      |      |                   |         |
| 25          |                      |              | States States                                                                                                    |                  | TABE-M                 |             |      |           |             |               | /8        |          |           | Average Hours Betwe         |      |                   |         |
| 20          | ñ                    |              | in the local division in the local divisione |                  | TABE-INI               |             |      |           |             |               | 150       |          |           | Current Class 1             |      |                   |         |

# STEP 10 – A few more basics regarding PivotTables...

#### A basic overview of using fields to filter, create columns and rows and determine values...

| F   | ile Home Insert Page Li       | ayout Formulas [       | Data Review Vie        | v Developer Act            | robat Options Des       | ign                           |                       | X 🖬 🗆 🜔 A                              |
|-----|-------------------------------|------------------------|------------------------|----------------------------|-------------------------|-------------------------------|-----------------------|----------------------------------------|
| Pas | Cut<br>Calibri<br>B C U       | • 11 • A • A           |                        | Wrap Text                  | General ▼               | Conditional Format Cel        | Insert Delete Format  | Σ AutoSum *<br>Fill *<br>Sort & Find & |
| -   | Format Painter                |                        |                        |                            | .00 .00                 | Formatting * as Table * Style | 5 <b>* * *</b>        | Clear * Filter * Select *              |
|     | Clipboard 19                  | Font                   | Alignn                 | ent 🖓                      | Number                  | Styles                        | Cells                 | Editing                                |
| _   | C10 + (**                     | Jx                     |                        | 1                          | 1 1 1                   |                               |                       | ~                                      |
| A   | A                             | B C                    | D                      | E F                        | G H                     | I PivotTable                  | Field List            | * X                                    |
| 1   | to control to total           |                        |                        |                            |                         | Choose fe                     | ds to add to report:  |                                        |
| 2   | Is active in Icco             |                        |                        |                            |                         | Group                         |                       | Report Filter                          |
| 3   | Count of SSN                  | Tost Type 💌            | ~                      |                            |                         | V Is act                      | ve in iccb            | Is active in icch                      |
| 5   | Pre NRS Level                 | CASAS TARE-M           | TABE-R GI              | and Total                  |                         | Attend                        | ance Hours Since Last | 13 active inices                       |
| 6   | ABE Beginning Basic Education |                        | 1                      | 1                          |                         | SSN                           |                       |                                        |
| 7   | ABE Intermediate Low          |                        | 12 9                   | 21                         |                         | Studen                        | t ID                  |                                        |
| 8   | ABE Intermediate High 🦪       |                        | 12 7                   | 19                         |                         | Name                          |                       |                                        |
| 9   | ASE LOW                       |                        | 1 4                    | 5                          |                         | V Test                        | Slevel                | Column abels                           |
| 10  | ESL High Beginning            | 9                      |                        | 9                          |                         | Pre Da                        | e                     | Test Type 👻                            |
| 11  | ESL Intermediate Low          | 7                      |                        | 7                          |                         | Pre Tes                       | tForm                 |                                        |
| 12  | ESL Intermediate High         | 18                     |                        | 18                         |                         | Pre Tes                       | t Level               |                                        |
| 13  | ESL Advanced                  | 25                     |                        | 25                         |                         | Pre Ra                        | v                     |                                        |
| 14  | Grand Total                   | 59                     | 26 20                  | 105                        |                         | Pre Sca                       | le E                  |                                        |
| 15  |                               |                        |                        | ver skolone i na sene over |                         | Pre GL                        |                       | Row Labels                             |
| 16  | PivotTables allow the         | user to drop fields    | s in various areas     | to create the rep          | ort. Here are a few b   | basics:                       |                       | Pre NRS Level                          |
| 17  | 1 Deport Filter While o       | ther options exist fo  | r filtering to specifi | data cote this are         | a allowe epocific field | de to be used to filter d     | ata Multiplo          |                                        |
| 18  | filters can be applied. For   | or example in this e   | xample data can b      | e filtered to just those   | se who are active usi   | ng the drop down to sel       | ect the Y value       |                                        |
| 19  | intere car be appread to      | or origin profin and o | anipro data carro      | , meoro a co gaor ano.     |                         | ig the drop definite ee       |                       |                                        |
| 20  | 2. Column Labels - Any f      | field dropped into th  | iis area box becom     | es its own column.         | In this example, the p  | rogram uses CASAS, i          | TABE-M and            | E Values                               |
| 21  | TABE-R so those values        | s become the colum     | n headers.             |                            |                         |                               |                       |                                        |
| 22  | 2 Dowl obole America          | d drapped into this    | araa bay bacamaa       | ite own row In this        | overnle the student     |                               | ac been               | Count of SSN                           |
| 24  | selected to be a row value    | ue It allows the user  | to see values for e    | ach row and colum          | n if the column area in | s ised                        | las Deell             |                                        |
| 25  | Sciected to be driver val     |                        | to see values for e    | acin ow and colum          | in in the column died i |                               |                       |                                        |
|     | 4. Values - Drop fields ir    | nto this area box to g | get totals for variou  | s fields. Fields form      | natted as text (or gene | eral) will by default be c    | ounted. Fields        |                                        |
|     | with a numeric value will     | be default be summ     | ned. Options also e    | xist to change value       | es (i.e. instead of sum | n provide an average).        |                       |                                        |
|     |                               |                        |                        |                            |                         |                               | _                     |                                        |